## Live Mail – Email guide setup

If any of any of the following is unclear or does not work, please call our technical support team on 01608 434 000.

1. Open Live Mail and click the blue Menu button.

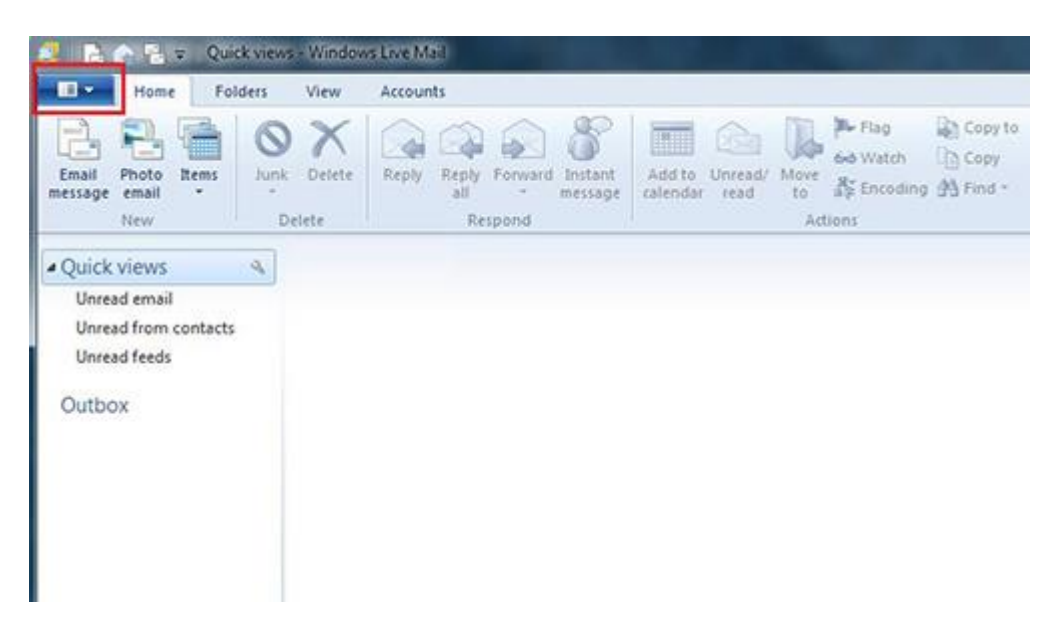

2. Select "Email Accounts" from the "Options" section.

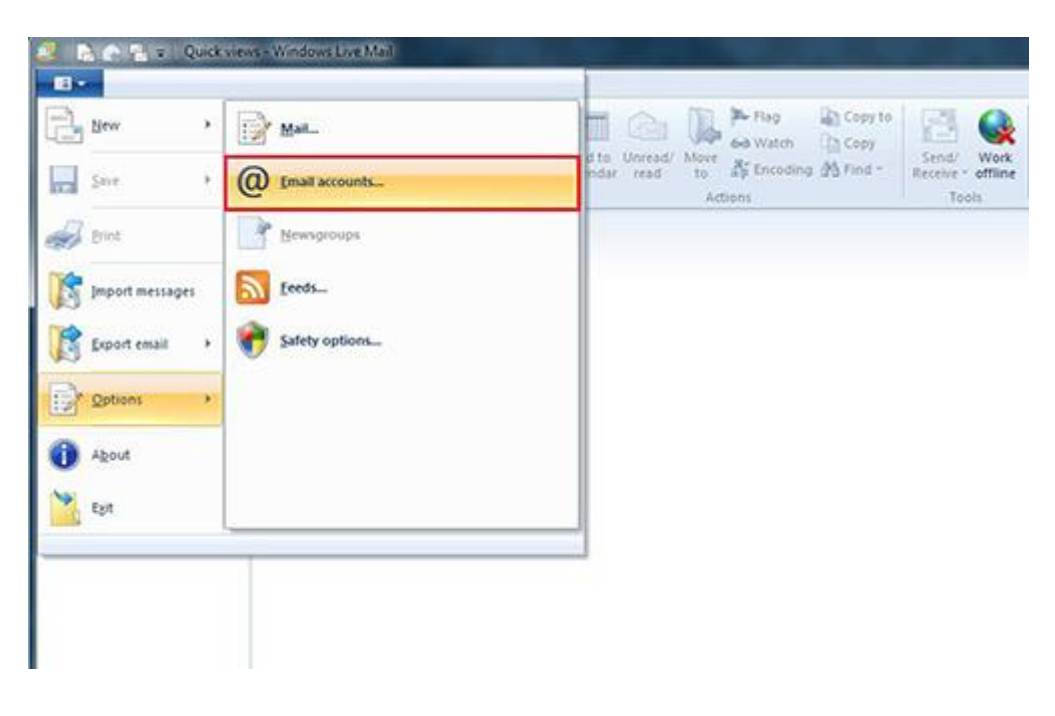

- 🕞 🍙 🖶 👙 Quick views Windows Live Mail -Home Folders View Accounts 2 Watch Copy Copy to 0 X 19111 1 22 1 O Add to Unread/ Move at Encoding A Find -Email Photo Items Junk Delete Reply Reply Forward Instant message email ali message calendar read Respond New Delete Actions - 23 Quick views 9 Accounts Unread email Set up new email accounts or newsgroup subscriptions by clicking Add. To make changes, export, or remove an account or subscription, select it first Unread from contacts Unread feeds **Contacts Directory** ٧ Add .. Outbox Remove Properties Set as Default Import .. Export. Close
- 3. Click the "Add" button and choose "Email Account". Click next.

4. Enter your name, email address, password, Select manual setup and then click the continue button.

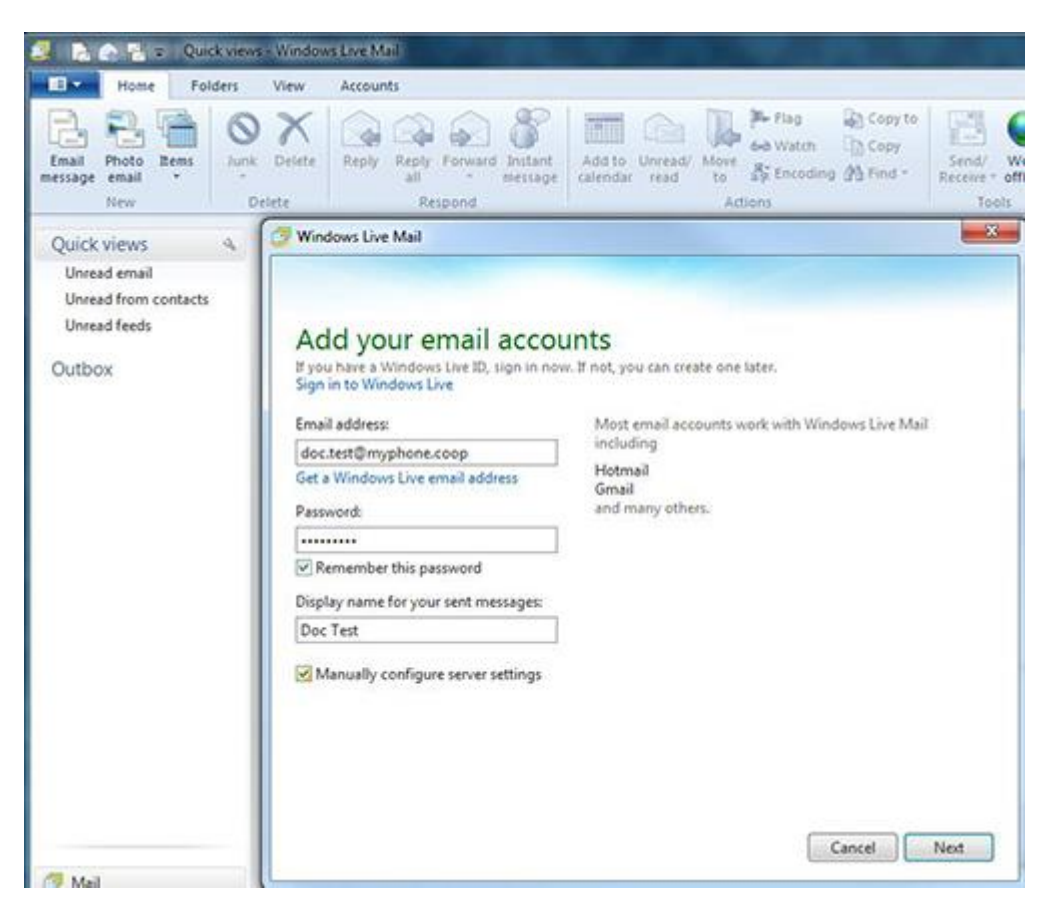

5. Select either IMAP or POP3. Fill in the below information then click Next.

| Home Fol                                       | ders     | View Accounts                                                                                                | _                            |                                                                                     |                            |
|------------------------------------------------|----------|----------------------------------------------------------------------------------------------------|------------------------------|-------------------------------------------------------------------------------------|----------------------------|
| Email<br>nessage<br>New                        | O Junk 1 | Delete<br>Reply Reply Forward Inst<br>all Respond                                                            | Add to calendar              | Unread/ Move to Attions Actions                                                     | Send/<br>Receive -<br>Tool |
| Quick views                                    | 4        | 📝 Windows Live Mail                                                                                          |                              |                                                                                     | ×                          |
| Unread from contacts<br>Unread feeds<br>Outbox |          | Configure server se<br>If you don't know your email server so<br>Incoming server information<br>Server type: | ettings<br>ttings, contact y | our ISP or network administrator.<br>Outgoing server information<br>Server address: | Port                       |
|                                                | - 1      | IMAP                                                                                                    | •                            | Requires a secure connection (SSL)                                                  | 26/                        |
|                                                | - 11     | Server address:                                                                                              | Port                         | Requires authentication                                                             |                            |
|                                                | - 11     | Requires a secure connection (SSL)  Authenticate using:                                                      |                              |                                                                                     |                            |
|                                                | - 11     |                                                                                                    |                              |                                                                                     |                            |
|                                                | - 1      | Clear text                                                                                                   | •                            |                                                                                     |                            |
|                                                |          | Lonon user name                                                                                              |                              |                                                                                     |                            |
|                                                |          | enden musicularite.                                                                                          |                              |                                                                                     |                            |

5.1 The information for the boxes above are as follows:

## Incoming

- Server: imap.iomartcloud.com or pop.iomartcloud.com
- **Port:** 143 for imap or 110 for pop
- Tick requires a secure connection
- Logon user name: Your entire email address

## Outgoing

- Server: smtp.iomartcloud.com
- **port:** 587
- Tick requires a secure connection
- Tick requires authentication.

6. Your email account is now set up. Click Finished.

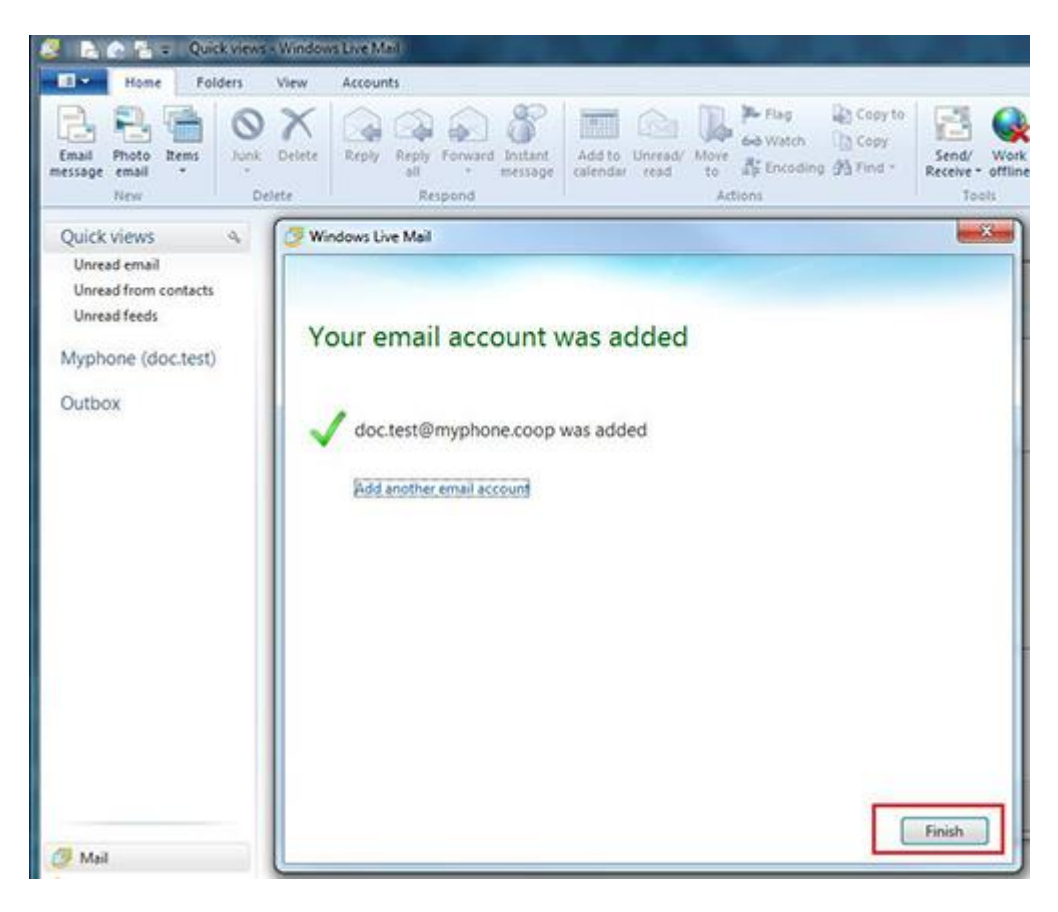